#### **eVoter Instructions**

- 1) Login to <u>www.marshall.edu/mymu</u> with your MUNet username and password.
- 2) On the lefthand side of the myMU home screen click the tab for "Resources/Tools".

| myMU                                               |                                                                                                    |                                              | Counts, Katle 👻 📋 🦿                                                                                   |
|----------------------------------------------------|----------------------------------------------------------------------------------------------------|----------------------------------------------|----------------------------------------------------------------------------------------------------|
| ≡ Menu                                             |                                                                                                    |                                              | 3 Notifications                                                                                       |
| Blackboard MUAlert                                 | Smithsonian anthropologist Emily<br>Thursday, March 29<br>Student workshop<br>"Engaging with collections: An Introductio                 | / Cain                                       | Messages<br>13324 Exchange Email                                                                      |
| Degree Works lynda.com                             | 11 am – 12:45 pm   Basement of Old Main (<br>Public lecture<br>"Collections and Communities: Facilitating<br>5:00 - 6:30 pm   Drinko 402 | My Alerts 🗖                                  |                                                                                                    |
| Student Self-Service -                             | For the workshop, pre-registration is requested by Mond<br>by contacting Dr. Nicholas Freidin at freidingmarshall ed                     | Jay, March 26,<br>hu                         | myMUFeedback –                                                                                        |
| ✓ ▲ Services Office 365 Email                      |                                                                                                    |                                              | We are always working to improve<br>your myMU experience. Please<br>consider taking a short survey to |
| MUOnline (Blackboard)                              |                                                                                                    |                                              | help us better serve you!                                                                             |
| MU CashTrax<br>Marshall Information Liaison Online | Announcements & News                                                                                                    | -                                            | Take the myMU Survey                                                                                  |
| (MILO)                                             | CAMPUS EVENTS                                                                                                    | CAMPUS ANNOUNCEMENTS                         | MU Directory -                                                                                        |
| Lynda Campus                                       | 510                                                                                                    | E Subscribe E ICAL 8 855                     |                                                                                                    |
| MU Book Store                                      | Select: All   None Add To My Calen                                                                                                    | dar Remind Me By Email Other Event Actions V | Sturiente                                                                                             |
| Degree Works                                       | Sunday, March 18, 2018                                                                                                    |                                              | C Employees                                                                                           |
| E-Refund                                           | Date Time Event                                                                                                    | Location                                     |                                                                                                    |
| Resources / Tools                                  | pm Alpha Sigma Phi (                                                                                                    | Chapter Meeting Smith Hall 335               | Employee/Student Name                                                                                 |
| ► 🗃 Training                                       | Mar 18 5pm Chapter Meeting                                                                                                    | Smith Hall 409                               | Search                                                                                                |

3) Under the Resources/Tools menu there will be an option to select "eVoter".

|                                                           |                                                                                                    |                                        | Couris, rude +   f                                                                                                    |
|-----------------------------------------------------------|----------------------------------------------------------------------------------------------------|----------------------------------------|----------------------------------------------------------------------------------------------------|
| Blackboard MUAlert                                        | Smithsonian anthropologist Emily Cai<br>Thursday, March 29<br>Student workshop                                             |                                        | Messages 13324 Exchange Email                                                                                                    |
| Degree Works lynda.com                                    | Public lecture<br>"Collections and Communities: Facilitating Cont<br>5:00 - 6:30 pm   Drinko 402                           | My Alerts 🗖                            |                                                                                                    |
| Student Self-Service -                                    | For the workshop, pre-registration is requested by Monday. Ma<br>by contacting Dr. Nicholas Freidin at freidin@manhalledu. |                                        | myMUFeedback –                                                                                                    |
| <ul> <li>A Services</li> <li>Resources / Tools</li> </ul> |                                                                                                    |                                        | We are always working to improve<br>your myMU experience. Please<br>consider taking a short survey to<br>help us better serve you! |
| IT Software                                               |                                                                                                    |                                        |                                                                                                    |
| Textbook Loan Program                                     | Announcements & News                                                                                                    | _ 1                                    | Take the myMU Survey                                                                                                    |
| Campus Card Account                                       | Amouncements & News                                                                                                    |                                        |                                                                                                    |
| JobTrax                                                   | CAMPUS EVENTS                                                                                                    | CAMPUS ANNOUNCEMENTS                   | MU Directory -                                                                                                    |
| CourseEval                                                |                                                                                                    |                                        |                                                                                                    |
| Digital Schola                                            | Select All I None Add To My Calendar                                                                                       | Remind Me By Email Other Event Actions |                                                                                                    |
| eVoter                                                    |                                                                                                    | Permin Pre by Email                    | O Students                                                                                                    |
| Focus2                                                    | Sunday, March 18, 2018                                                                                                    | Location                               | C Employees                                                                                                    |
| Big Interview                                             | Mar 18 5mm Alpha Sigma Phi Char                                                                                            | Smith Hall 335                         | Employee/Student Name                                                                                                    |
| Housing                                                   | Mar 18 5pm Chapter Meeting                                                                                                 | Smith Hall 409                         | Search                                                                                                    |

4) Once you've clicked on "eVoter" you will be taken into the voting portal. Please follow the instructions on the screen from there.

#### **Turning Pop Up Blocker Off**

\*Please Note – You only need to disable the pop up blocker if you intend to use the write-in option\*

# **Instructions for Chrome:**

- 1. On your computer, open Chrome.
- 2. At the top right, click the more icon:
- 3. Select Settings
- 4. At the bottom, click **Advanced**.
- 5. Under "Privacy and security," click Content settings.
- 6. Click Popups.
- 7. At the top, turn the setting to Allowed or Blocked.

## **Instructions for Internet Explorer:**

- 1. Open Internet Explorer, select the **Tools** button in and then select **Internet options**.
- 2. On the **Privacy** tab, under Pop-up Blocker, select or clear the **Turn on Pop-up Blocker** check box, and then select **OK**.

# **Instructions for Mozilla Firefox:**

- 1) Open Mozilla Firefox
- 2) Select the menu icon in the upper right of the screen
- 3) Select "Options"
- 4) Select "Content" on the left hand menu.
- 5) Unclick the "Block pop-up windows" option.